# Einbindung des VML-GK1/GK2 in Medistar 4.0

# Installieren Sie zunächst die Treiber CD für das Zemo-VML GK, wie in der dazugehörigen Anleitung beschrieben.

## 1) Starten Sie Medistar 4.0.

Wählen Sie einen Arbeitsplatz oder desk aus, an dem noch kein Lesegerät installiert ist

### 2) Gehen Sie in der rechten Menüleiste auf *In*dex.

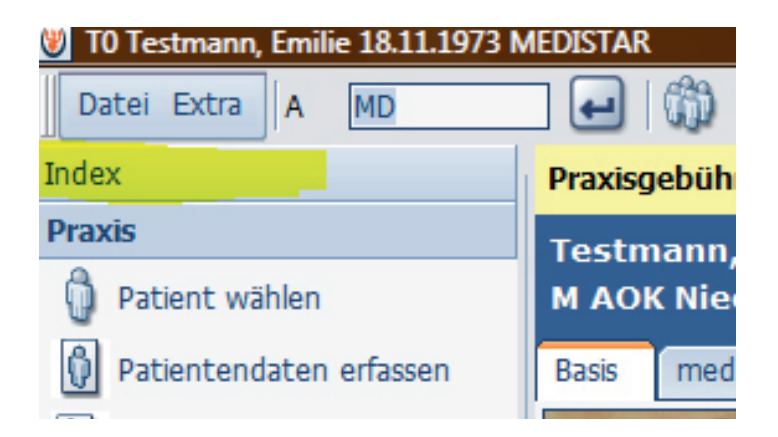

3) Wählen sie hier Installation aus.

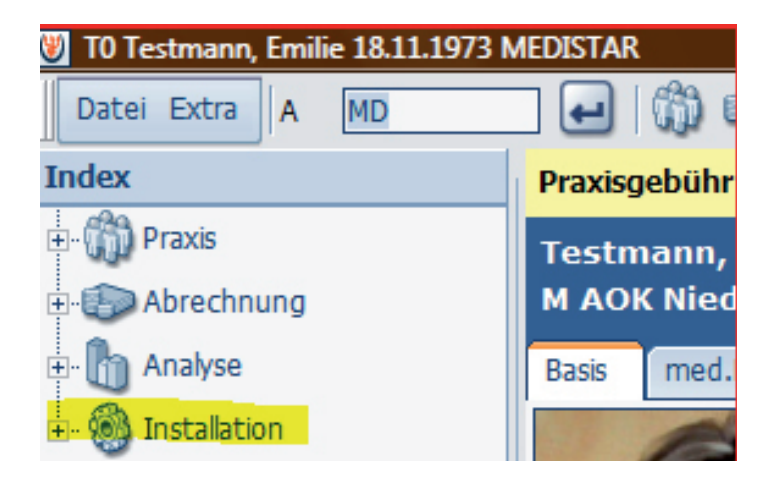

4) Dort gehen Sie auf Festlegung Dateinamen.

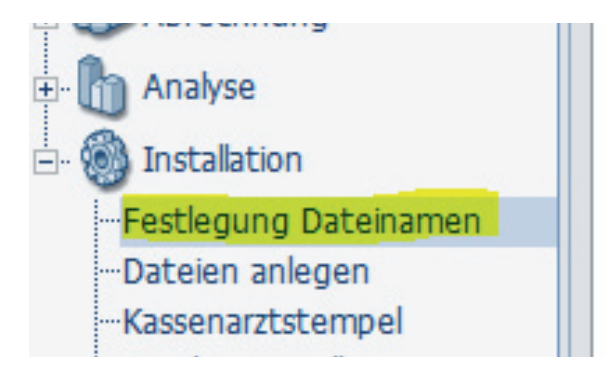

### 5) Nun öffnet sich das Fenster Dateinamen.

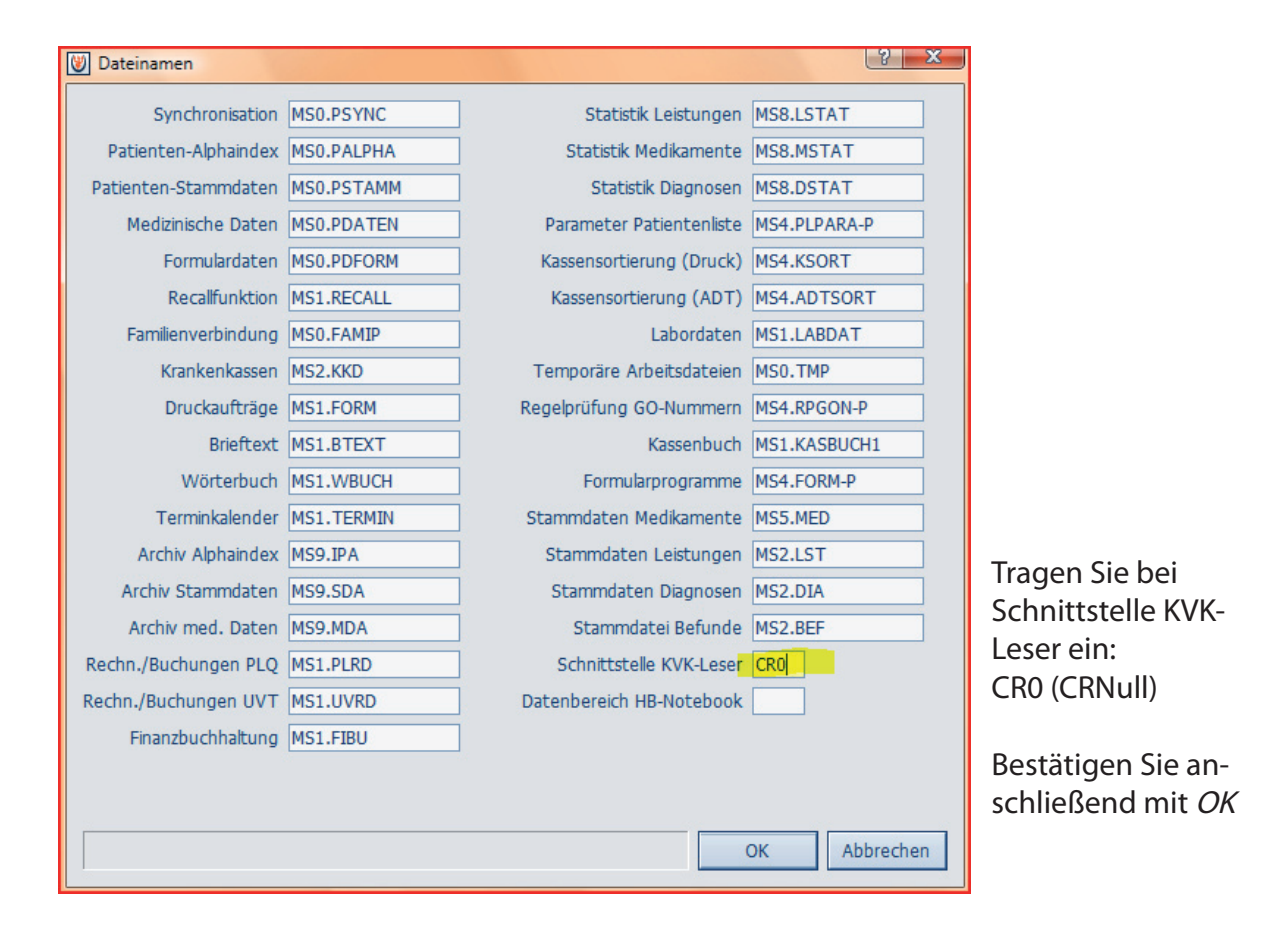

5) Gehen Sie nun in der rechten Menüleiste auf Kartenterminal konfigurieren.

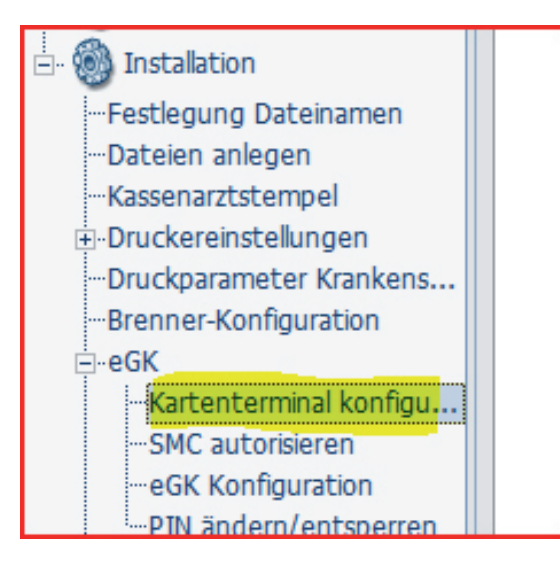

6) Wählen Sie jetzt das Zemo VML-GK1 aus.

| W Kartenterminal konfigurieren 2                                                                                                    |                                       |
|----------------------------------------------------------------------------------------------------|---------------------------------------|
| Task: 0     Prypercommedcompact     Celectronic Cardstar medic/2 USB     Celectronic Cardstar medic/2 seriell     Sagem Monetél Orga 910M/920M     Zemo VML-GK1     Cherry ST 2052     Cherry Tastatur 1502     Cherry Tastatur 1504     Sagem Orga 8000 / 865     VI     Image: Compact of the second second seco | Zum Abschluß<br>drücken Sie <i>OK</i> |